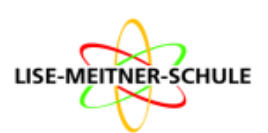

## Anmeldung über IServ:

- Meldet euch bei IServ an.
- Legt euch "WebUntis" im Schnellzugriff an, indem ihr auf das Bearbeitungssymbol klickt. Scrollt nach unten in der Liste "Alle Module" und setzt einen Stern bei "WebUntis".
- Klickt auf WebUntis und ihr werdet auf die Internetseite weitergeleitet. Wählt "Anmelden mit IServ Login" aus.
- Klickt in WebUntis auf "Stundenplan" und ihr könnt euren Vertretungsplan sehen.

| Lise Meitner Schule |   |                  |   |
|---------------------|---|------------------|---|
|                     | ▽ |                  |   |
| Module filtern      |   | i Online-Medien  |   |
| Schnellzugriff      | Ľ | Schnellumfragen  |   |
| E-Mail              | 3 | 🔀 Tafeln         |   |
| Dateien             |   | Texte            | * |
| Kalender            |   | Lumfragen        |   |
| Texte               |   | Verwaltung       |   |
| Eduplaces           |   | Videokonferenzen | ☆ |
|                     |   | Star WebUntis    | * |
| Alle Module •       | > | Impressum        |   |
| mpressum            |   |                  |   |

## Anmeldung über die WebUntis-App

- Ihr benötigt dafür ein zweites Gerät, da ihr einen QR-Code scannen müsst (z.B. eines eurer Eltern oder Freunde).
- Öffnet auf dem zweiten Gerät Iserv, loggt euch ein und öffnet WebUntis wie oben beschrieben.
- Klickt in WebUntis unten links auf euren Benutzernamen.
- Geht oben rechts auf das Feld "Freigaben".
- Lasst euch den QR-Code anzeigen.
- Öffnet auf eurem Gerät die WebUntis-App und wählt "Anmelden mit QR-Code"
- Scant den Code und ihr seid angemeldet.

|           | WebUntis<br>Untis Niedersachsen | Allger |
|-----------|---------------------------------|--------|
|           | 2023/2024 V                     |        |
|           | Heute                           | Zugi   |
| $\square$ | Mitteilungen                    | Zwe    |
| ::0       | Stundenplan                     | a      |
| ÷÷•       | Stundenplan BETA                |        |
| Å□        | Unterricht                      |        |
| +         | Buchen                          |        |
|           | Klassenbuch                     |        |
| Ŀ         | Kurse                           |        |
|           | Stundenplanung                  |        |
| 20        | Vertretungsplanung              |        |
|           | Stammdaten                      |        |
| [\$]      | Administration                  |        |
| ©         | Kontaktdaten                    |        |
| Ľ         | Noten                           |        |
|           | Schuljahreskalender             |        |
|           | 1                               |        |

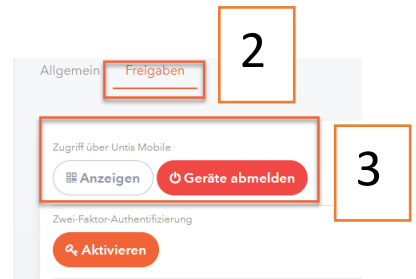